## マイナンバー管理

e-Gov電子申請を行う為には、マイナンバーが必要となります。 マイナンバーの安全管理措置を考慮すると、従業員からの取得だけでも労力を要しますが、 e-AMANOを利用する事で、簡単に、安全に従業員から収集・保管する事が可能です。

マイナンバーに関する操作は、マイナンバー権限のある従業員のみ操作ができます。 マイナンバー権限を付与するには従業員ロール設定が必要です。 詳しくは下記ガイドをご覧ください。 7-①従業員ロール設定(管理者に権限を付与する) https://www.tis.amano.co.jp/e-amano/pdf/manual/07e-amanomanual\_administrator\_1.pdf

## ①マイナンバーの入力を依頼する

「マイナンバー管理」→「マイナンバー一覧」を選択してください。

未取得の従業員にマイナンバーの入力を依頼する場合はマイナンバー招待を行います。 招待を行う従業員の「詳細」ボタンを押下してください。

| 🗶 e-AMAN      | 10 |            |          |       |                            |                             |             | • • • • • • • • • • • • |               |
|---------------|----|------------|----------|-------|----------------------------|-----------------------------|-------------|-------------------------|---------------|
| 合 ホーム         | F  | マイナンパー管理   |          |       |                            |                             |             |                         |               |
| 13。従業員管理      | •  |            |          |       |                            |                             |             |                         |               |
| 🔓 お知らせ管理      | •  |            |          |       |                            |                             | 社員番号、氏名、    | CZR Q                   | 設り込み条件を<br>追加 |
| 〕 手続き         | -  | 入社口(1)     | 後軍員コードの  | 形名し   | 星用形態支                      | ステータス(本人) (4)               | ステータス(家族) 🕁 | <b>服務日</b> ④            | 银作            |
| 晶 マイナンバー管理    |    | 2020/04/01 | 00000100 | 天野 太郎 | 正社員                        | 未登録                         | 未処理         | -                       | 新報            |
| → マイナンバー一覧    |    |            |          |       |                            |                             |             |                         |               |
| <u>]</u> 電子申請 | *  |            |          |       |                            | all makes many a            |             |                         |               |
| 同 電子申請義務化     | ÷  |            |          |       | copyright 2013 Amano Corp. | racion, An regold Reserved. |             |                         |               |

従業員のマイナンバーを取得する場合→「本人招待」ボタンを押下してください。 従業員の家族のマイナンバーを取得する場合→家族の「招待」ボタンを押下してください。

人事担当者がマイナンバーを取得済みの場合→「代理入力」ボタンを押下して入力してください。 (本書では前者の従業員のマイナンバー招待の操作手順を記載します)

|                           | 10 10 pp pr 402 4 2 pr 22     |
|---------------------------|-------------------------------|
| ↓ ↓<br>本人招待<br>招待<br>代理入力 | # 2.40 C 1811 9 9             |
| - <b>%</b> ^R&            |                               |
|                           | 本人招特<br>代理入力<br>代理入力<br>一支へ戻る |

マイナンバーの依頼理由を選択し、提出期限を入力後、「依頼する」ボタンを押下してください。

🥒 メモ マイナンバー収集目的はお客様毎変更することが可能です。 変更方法は「②マイナンバー収集目的を設定する」をご参照ください。 マイナンバー確認 天野 太郎さんのマ まとのて招待する マイナンバーの依頼理由を選択してください (1個以上) 雇用保険法に基づく資格取得、喪失、給付等の事務手続きにおける使用 ■ 健康保険法、総員保険法、国民健康保険法、高齢者の医療確保に関する法律に基づく資格取得、要失、給付等の単務手続きにおける使用 未登録 天野; 厚生年金保険法に基づく資格取得、資格喪失、給付等の事務手続きにおける使用 未登録 天野石 確定給付企業年金法、確定提出年金法に基づく給付等の事務手続きにおける使用  $\checkmark$ 所得税法に基づく法定調書、源泉撤収票の作成等の事務手続きにおける使用 その他、「行政手統における特定の個人を識別するための番号の利用等に関する法律」の第19条各号のいず 11 こ該当し、特定個人情報の提供を受けることが可能な事務手統における使用 提出期限 必須 2020/03/30 位期する マイナンバー入力依頼を行いますか? はい 申請を依頼しました ∥ メモ 従業員画面では下図のようにTOP画面に表示されます。 設定した期限も表示されます。 2010 実好太郎さん 合 \*---☆ お知らせ 🗘 аянын . ① 手続き \* お知らせはありません 戸 ライフイベント . 回 Web明細書 . 日 雇用契約書 • **国王**マイナンバー > □ 資料ダウンロード ▶ 2020年03月30日までに必ず提出してください 同 マイナンバー .

□ ライフイベントの手続きをする